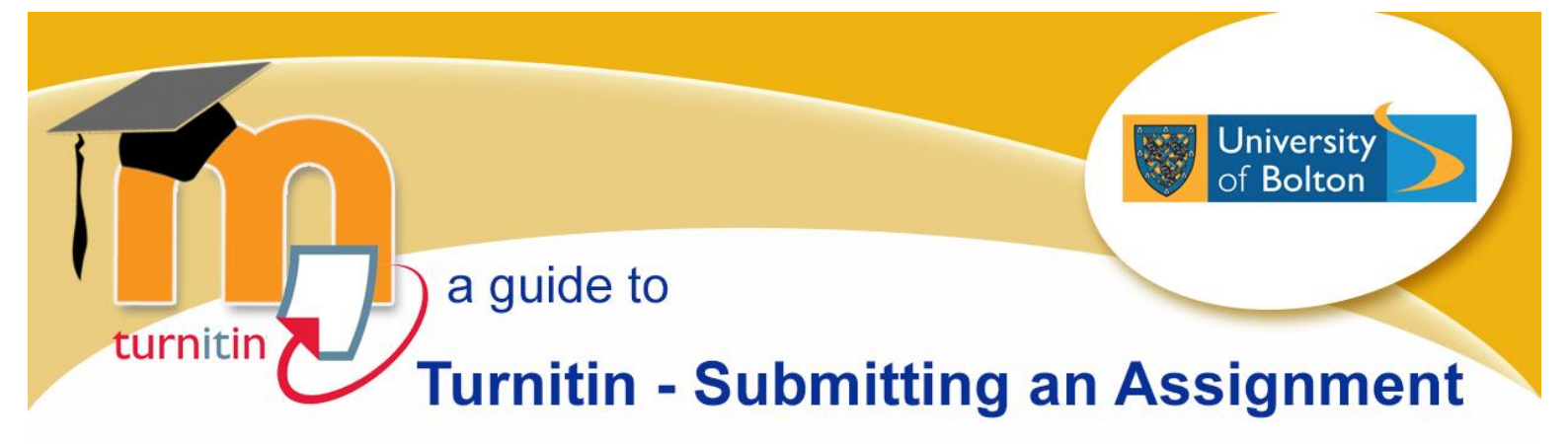

## Accessing a Turnitin Assignment within a Moodle Course

1. Click on the Turnitin assignment name within the Moodle course, for example:

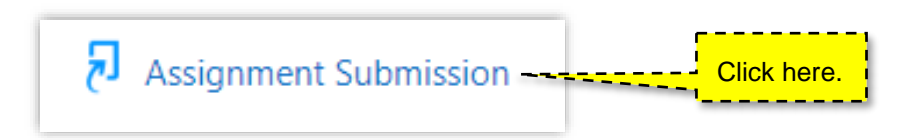

2. You will see the Turnitin assignment summary screen, an example of which is shown below

| Essay                         |                     |                      |                     |                 |
|-------------------------------|---------------------|----------------------|---------------------|-----------------|
| Title                         | Start Date          | Due Date             | Post Date           | Marks Available |
| Assignment Submission - Essay | 10 Oct 2021 - 09:00 | 15 Oct 2021 - 17:00  | 30 Nov 2021 - 10:00 | 100             |
|                               |                     |                      | C Refre             | esh Submissions |
| Submission                    | Turnitin Paper      | mitted  Similarity 🛊 | Grade 🔶             | \$              |

3. Please pay particular attention to the **Start Date**, **Due Date** and **Post Date** for the assignment. Turnitin assignments cannot accept submissions until the assignment start date and time. Assignments may also reject submissions after the due date and time set by the tutor.

| Essay                         |                     |                        |                     |                   |
|-------------------------------|---------------------|------------------------|---------------------|-------------------|
| Title                         | Start Date          | Due Date               | Post Date           | Marks Available   |
| Assignment Submission - Essay | 10 Oct 2021 - 09:00 | 15 Oct 2021 - 17:00    | 30 Nov 2021 - 10:00 | 100               |
|                               |                     |                        | <b>2</b> Re         | fresh Submissions |
| Submission Title              | Turnitin Paper ID   | Submitted   Similarity | ♦ Grade ♦           | Å                 |
|                               |                     |                        | Submit F            | Paper 🚯           |

## File Types and Size

Turnitin currently accepts the following popular file types:

- MS Word (DOC and DOCX)
- MS PowerPoint (PPT and PPTX)
- Corel WordPerfect®
- HTML
- Adobe PostScript®

- Plain text (TXT)
- Rich Text Format (RTF)
- PDF
- The file size may not exceed 100MB.

## Uploading a Submission to Turnitin

| 1. Click 'Submit Paper' |                  |                   |                         |            | Click here. |                  |  |
|-------------------------|------------------|-------------------|-------------------------|------------|-------------|------------------|--|
|                         | Submission Title | Turnitin Paper ID | Submitted $\Rightarrow$ | Similarity | Grade       | ÷                |  |
|                         |                  |                   | -                       |            | -           | Submit Paper 🟠 🛛 |  |

- 2. Read and accept the Turnitin User Agreement if prompted to do so.
- 3. Enter a 'Submission title'.
- 4. Drag and drop your work into the 'Files' box.

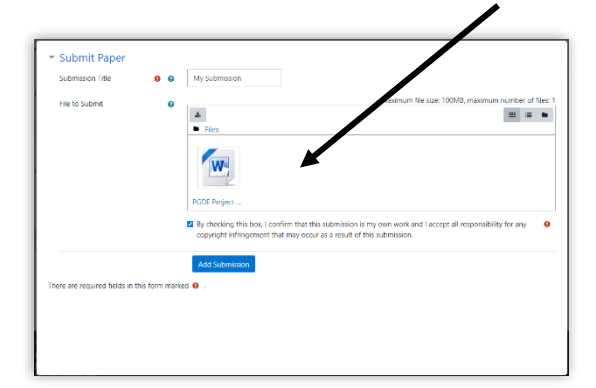

- 5. Tick the box to confirm that this is your own work.
- 6. Click 'Add Submission' button.

If your submission was successful, you will see an extract of your work in the form of a digital receipt. Close the digital receipt window by clicking on the '**Close**' button in the top right hand corner. You can view/print your digital receipt at any time by choosing '**View Digital Receipt**' link to the left of your Submission Title.

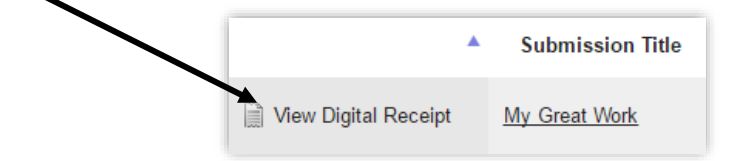

Please check with your tutor(s) if in doubt or need any further guidance.